## **VOICE SETTINGS**

- **Command list**: Pressing the 'I' soft key next to any command will display alternative ways of saying the same command.
- Voicetags: View the categories. Select a category to manage the Voicetags for the chosen system. See 207, VOICETAGS.
- Operating guide: Select to view some brief Voice system instructions. Select Voice tutorial for more detailed Voice system instructions (cancel via the displayed pop-up, or by pressing and holding the Voice button).
- **Preferences**: Select to alter the following settings:
  - Voice profile: The Voice control system can be trained to have a greater recognition of a particular voice or accent. The default setting is All. To build a voice profile for either User 1 or User 2, it is necessary to complete a training program first.

To complete the training for the first time, select either **User 1** or **User 2** and follow the on-screen and audible instructions.

- Voice feedback: Select On/Off.
- Feedback volume: Adjust using the +/- buttons. It is not possible to reduce the volume to zero.
- Voice training: Select to access the Voice control system training program, designed to enable the system to better recognise the vocal characteristics of a user. Select **User 1** or **User 2** and follow the on-screen and audible instructions. See **206**, **VOICE TRAINING**.

The training session can be cancelled, at any time, by touching the on-screen pop-up, or by pressing and holding the voice button on the steering wheel. See **205, USING VOICE CONTROL**.

## VOICETAGS

Voicetags enable the user to personalise the Voice control system so that a single name can be used to access a navigation destination, phone number, or a radio channel.

To add a Voicetag:

- **1.** Briefly press the Voice button to start a voice session.
- 2. Wait for the tone to sound and then say Phone, Navigation, or Radio.
- 3. Say Store voicetag.

Alternatively, Voicetags can be managed via the Touch screen, as follows:

- Select the Setup icon from the Touch screen Home menu. See 84, TOUCH SCREEN HOME MENU.
- 2. Select Voice from the Setup menu.
- 3. Select Voicetags from the Voice settings menu.
- Select the system which the Voicetag is to activate (Phone, Navigation, or Radio/DAB).

Follow the Touch screen and audible instructions.

## NAVIGATION POI VOICE COMMANDS

To request the display of Points Of Interest (POI) identifiers on the navigation display, say **Navigation** with one of the following POI categories:

• Petrol station/Petrol

- Parking/Car park
- Land Rover Retailer
- Hospital
- Golf course
- Tourist information
- Restaurant/I'm hungry
- Shopping centre
- Hotel
- Motorway service
- Town centre

**Note:** The word **Navigation** must be followed immediately by a category.

Icons will appear on the navigation display, indicating the locations of the selected POI. For further information about POIs, see **232, MY POI**.